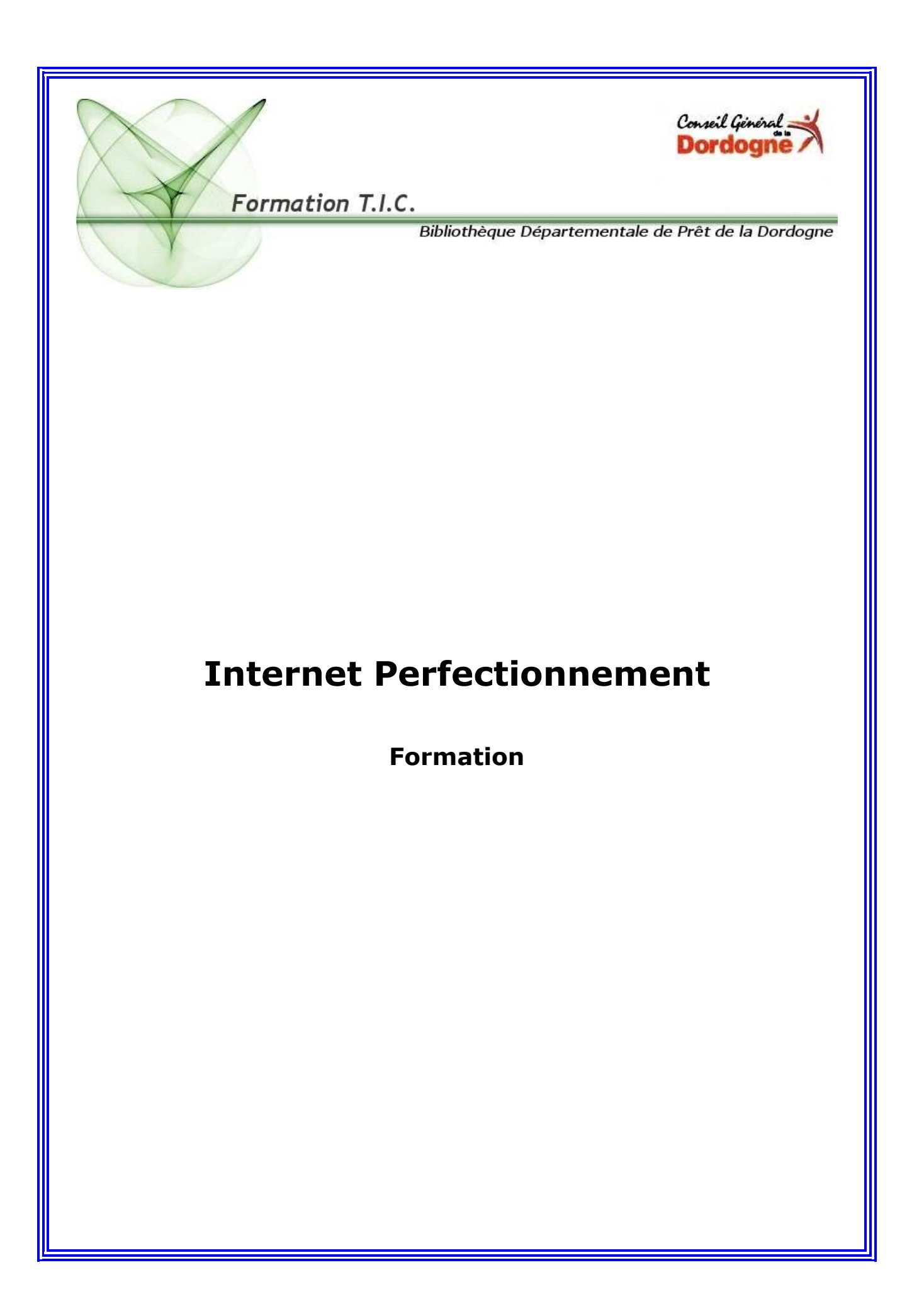

# Sommaire

| Le navigateur « fonctions avancées »                                                                                                    | Page 3                                   |
|----------------------------------------------------------------------------------------------------|------------------------------------------|
| . La navigation<br>. Contenu d'une page web<br>. Imprimer sur Internet « fonctions avancées »<br>. Les favoris ou signets « fonctions avancées » | Page 3<br>Page 3<br>Page 3<br>Page 4     |
| Nettoyer votre navigateur                                                                                                    | Page 8                                   |
| Sécurité « fonctions avancées »                                                                                                    | Page 9                                   |
| . Filtrer ou interdire l'accès à certains contenus<br>. Restreindre l'accès à 40 fonctions d'Internet Explorer                                   | Page 9<br>Page 11                        |
| 26 raccourcis claviers pour Internet Explorer                                                                                                    | Page 14                                  |
| . Les newsletters<br>. La Nétiquette<br>. Les forums de discussions<br>. Le « chat »                                                             | Page 15<br>Page 15<br>Page 17<br>Page 20 |
| Internet pratique                                                                                                    | Page 22                                  |
| . Les cookies<br>. Les Pop Up<br>. Trouver et télécharger des logiciels en ligne                                                                 | Page 22<br>Page 23<br>Page 24            |

# LE NAVIGATEUR « Fonctions avancées »

# A) LA NAVIGATION

# 1 . Optimiser l'utilisation d'Internet Explorer avec la souris

Si vous possédez une souris équipée d'une roulette, sachez que dans Internet Explorer le fait de rester appuyé sur la **touche Shift** du clavier et de **faire rouler la roulette** permet de **revenir sur les pages Internet précédemment vues**.

Si vous restez appuyé sur la **touche Ctrl** de votre clavier et que vous **faites rouler la roulette** vous permettra **d'agrandir ou de réduire la taille des caractères** présents sur les pages Web.

# **B) CONTENU D'UNE PAGE WEB**

# 1. Modifier la taille du texte

Si vous considérez que **la taille du texte ne vont convient pas**, vous pouvez utiliser les fonctionnalités de d'Internet Explorer :

Ce navigateur vous propose d'augmenter la taille de la police en allant sur :

Affichage > Taille du Texte > Plus grande.

Cependant, cette fonctionnalité peut ne pas être fiable sur certains sites.

# 2. Rechercher un mot précis dans une page Internet

Utiliser les **touches CTRL+F**. La fenêtre « Rechercher » s'ouvre. Tapez votre mot dans l'encart de recherche.

Le mot, s'il est trouvé, sera mis en valeur. Il suffit ensuite de rechercher l'occurrence suivante en tapant sur "Entrée".

# C) IMPRIMER SUR INTERNET « fonctions avancées »

### 1. Imprimer une page Internet correctement

Il arrive parfois que l'aspect entre l'impression et la page Internet soit différent. Il s'agit souvent dans ces cas d'un problème de marge.

Pour conserver une présentation à l'impression proche de l'écran sur Microsoft Internet Explorer :

Fichier> Mise en page> Marges (millimètres)> Gauche:4 ; Droite:4 : Haut:4 ; Bas:4

# 2. Imprimer une page Internet avec les images en arrière-plan

Les navigateurs Internet sont configurés afin de nous permettre de faire des économies d'encre pour nos imprimantes. En effet, tous les fonds d'images et de couleurs ne sont pas visibles lorsque nous cliquons sur :

### Fichier > Aperçu avant impression

Pour conserver la même présentation à l'impression Sur Microsoft Internet Explorer :

*Outils > Options Internet > Onglet "Avancé"* 

- > Catégorie "Impression en cours"
- > Cochez "Imprimer les couleurs et les arrière-plans"

# D) LES FAVORIS ou SIGNETS « Fonctions avancées »

# 1. <u>Organiser vos favoris</u>

**L'organisation des favoris** en utilisant la commande « **Organiser les favoris** » du menu **Favoris** d'Internet Explorer n'est pas très pratique. Il est plus facile de le faire manuellement par l'explorateur.

Au lieu de parcourir votre disque dur à la recherche du dossier Favoris, cliquez sur le menu **Favoris** puis cliquez sur **Organiser les favoris** tout en maintenant la touche **Shift** de votre clavier enfoncée.

L'explorateur s'ouvre alors directement dans le dossier des Favoris.

**Pour classer vos favoris par ordre alphabétique**, déroulez le menu **« favoris »**, puis cliquez avec le bouton droit de la souris sur le menu. Choisissez la commande **Trier par nom**. Si vous souhaitez organiser vos favoris selon vos goûts, cliquez sur le bouton **Favoris** de la barre d'outils d'Internet Explorer et choisissez la commande **Organiser les Favoris**. Sélectionnez le raccourci du site favori de votre choix et déplacez le à l'aide de la souris.

### 2. Sauvegarder vos favoris ou signets

Pour Internet Explorer, vous pouvez sauvegarder vos signets en procédant comme suit:

• Cliquez sur l'onglet « fichier » en haut de la page et choisissez « Importer et exporter », parmi les options.

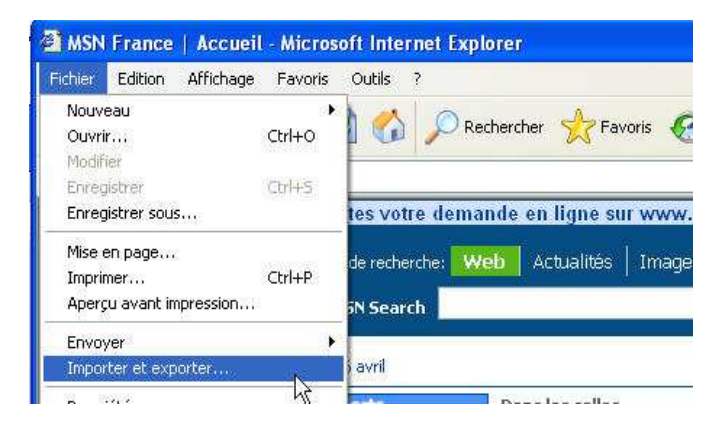

Cela vous ouvre **la fenêtre de l'assistant « importation / exportation »** qui vous guidera tout au long du processus de sauvegarde de vos favoris.

| sastant importation/exporta                                                                               | 4600 E                                                      |
|----------------------------------------------------------------------------------------------------|-------------------------------------------------------------|
| Sélection Importation/Export<br>Vous pouvez sélectionner les                                              | ation<br>éléments que vous souhaitez importer ou exporter.  |
| boisir une operation a effectuer                                                                          |                                                             |
| Indisir une operation a effectuer.                                                                        | Description                                                 |
| Choisir une operation a effectuer.<br>Importer les Favoris<br>Exporter les Favoris                        | Description                                                 |
| hoisir une operation a effectuer.<br>Importer les Favoris<br>Exporter les Favoris<br>Importer les cookies | Exporte les Favoris vers un autre fichier ou<br>navigateur. |

- Après avoir cliqué sur le bouton **<next> ou <suivant>**, vous pouvez maintenant choisir parmi les quatre options qui sont favoris importation ou exportation des favoris, importation ou exportation des cookies d'importation et d'exportation des cookies à partir d'un fichier dans votre ordinateur ou de votre navigateur.
- En cliquant sur suite, vous pouvez alors choisir d'importer ou d'exporter vos cookies et vos favoris.
- L'écran suivant vous demandera quels fichiers vous souhaitez exporter et l'endroit où vous souhaiter enregistrer vos favoris. Vous pouvez aussi utiliser un lecteur amovible, un disque réinscriptible ou une clé USB pour sauvegarder vos « favoris »
- En cliquant sur la fin, une copie de votre dossier «favoris » sera ensuite sauvegardé à l'endroit que vous avez spécifié.

### 3. Imprimer vos favoris ou signets

# Il peut-être utile de disposer d'une version papier de ses favoris. Il est assez facile d'arriver à ce résultat avec Internet Explorer.

Ouvrez votre navigateur, cliquez sur le menu **fichier** et sur la ligne **importer et exporter** du sous-menu.

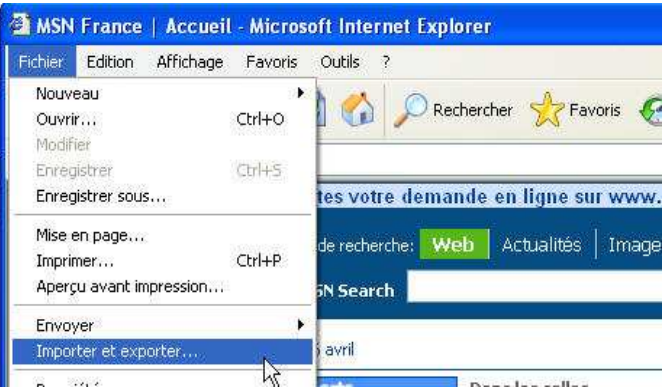

Cela ouvre l'**assistant d'importation/exportation**, passez à l'étape 2 en cliquant sur **suivant** et sélectionnez **Exporter les Favoris** parmi les différentes opérations proposées. Cliquez sur **suivant**.

|                                                                                             | Assistant Importation                                                                                                    |
|---------------------------------------------------------------------------------------------|----------------------------------------------------------------------------------------------------|
|                                                                                             | Sélection Importation/Exportation<br>Vous pouvez sélectionner les éléments que vous souhaitez importer ou exporter.                                                                                                    |
|                                                                                             | Choisir une opération à effectuer.                                                                                                    |
|                                                                                             | Importer les Favoris  Exporter les Favoris  Exporter les Favoris |
|                                                                                             | Importer les cookies navigateur.                                                                                                    |
| 1                                                                                           |                                                                                                    |
| Choisissez l'a<br><b>nom</b> à la pa<br>bureau. Cliq                                        | exportation sous forme de fichier en désignant un <b>emplacement</b> et en donnant un<br>ge html qui va être créée. Ici, la page s'appellera favoris et sera déposée sur le<br>uez sur <b>suivant</b> puis <b>terminer</b> pour refermer l'assistant.                                                                                                    |
|                                                                                             | Vous pouvez exporter vos Favoris vers un autre fichier ou navigateur Web.                                                                                                    |
|                                                                                             | Exporter version                                                                                                    |
|                                                                                             |                                                                                                    |
|                                                                                             | Exporter vers un fichier ou une adresse                                                                                                    |
|                                                                                             | C:\Documents and Settings\m_berthelot.BENCHMARK                                                                                                    |
|                                                                                             | Parcourir                                                                                                    |
|                                                                                             |                                                                                                    |
| Rendez-vous<br>cette page c<br>divers liens.<br>Pour imprim<br>Basculez dar<br>Lancez l'imp | s à l'emplacement choisi via l'explorateur de document (démarrer/explorer) et ouvrez<br>ontenant tous vos liens. A l'écran vous n'avez que le nom des sites correspondant aux<br>er les URLs, ouvrez le menu Fichier puis Imprimer.<br>ns l'onglet Options et cocher la case imprimer la table des liens.<br>ression.                                                                                                    |
|                                                                                             | 🎍 Imprimer                                                                                                    |
|                                                                                             | Général Options                                                                                                    |
|                                                                                             | Impression des cadres                                                                                                    |
|                                                                                             | C Tel qu'à l'écran<br>Le cadre sélectionné seulement<br>Tous les cadres individuellement                                                                                                    |
|                                                                                             | Imprimer tous les documents liés 🗹 Imprimer la table des liens                                                                                                    |
| 4.0                                                                                         | rganiser ses favoris dans la barre de liens                                                                                                    |
| <u></u>                                                                                     | la plupart des pavigatours réconts, on disposs avec Internet Evalever d'une                                                                                                    |
| palette de l                                                                                | liens. Ancrée sous la barre d'adresse, elle permet de conserver une petite                                                                                                    |
|                                                                                             | Bibliothèque Départementale de prêt de la Dordogne- 6 -Animateurs – Formateurs : Olivier Dutard – Christelle Lozach- 6Tél : 05 53 53 65 56 ou05 53 53 37 82                                                                                                    |

# dizaine de signets à portée immédiate de clic, c'est-à-dire sans avoir à fouiller dans le menu des Favoris.

Cette barre de liens est si pratique que l'on aimerait pouvoir y glisser plus de favoris, hors la place est comptée. La solution pour y faire tenir plus de favoris consiste à les ranger dans des dossiers.

#### Voici comment procéder :

- Pour afficher cette barre, cliquez du bouton droit de la souris n'importe où dans la partie supérieure du navigateur, et cochez la mention **Liens**.

Le plus simple consiste à manipuler les favoris non pas dans Explorer mais à partir du gestionnaire de fichiers de Windows.

La seule petite difficulté consiste à retrouver l'emplacement où sont stockés les favoris sur le disque dur.

- Dans le menu **Favoris** cliquez du bouton droit sur n'importe quel sous-dossier, et sélectionnez la commande **Explorer**.

- L'Explorateur de fichiers s'ouvre alors.

- Dans l'arborescence des dossiers sur la gauche de l'écran (si tel n'est pas le cas, pressez le bouton **Dossiers** pour les faire apparaître), sélectionnez le dossier **Liens**.

- Il vous suffit de glisser ou de créer des sous-dossiers dans ce répertoire pour les insérer dans la barre des liens. Ils apparaîtront dès le prochain chargement d'Internet Explorer.

**Un conseil :** usez de cet espace de stockage avec modération sous peine de perdre le bénéfice de ce mode de rangement

### 5. Associer des raccourcis clavier à ses favoris

# Il est possible d'associer des raccourcis clavier à ses sites web préférés, de sorte qu'il suffira de presser une ou deux touches à la fois pour y accéder dans Internet Explorer.

Pour créer ces raccourcis, procédez comme suit :

Précisons tout de même que pour associer un raccourci clavier à un site web, il est indispensable que ce dernier figure dans votre liste de favoris.

Pour ce faire, rendez-vous sur le site et dans le menu **Favoris** d'Internet Explorer, utilisez la commande **Ajouter aux favoris**.

Dans le menu **Favoris**, du bouton droit de la souris, cliquez sur le site auquel vous souhaitez associer un raccourci.

Ensuite :

- Dans le menu contextuel qui apparaît alors, sélectionnez la commande Propriétés.
- Dans la fenêtre qui s'ouvre, sélectionnez l'onglet **Document web**.
- Cliquez dans le second champ de saisie, intitulé Touche de raccourci.

- Pressez maintenant la combinaison de touche que vous souhaitez attribuer au site. Vous n'êtes pas totalement libre de ce choix, cependant les possibilités sont fort nombreuses.

Le raccourci clavier peut se présenter sous l'une des quatre formes suivantes :

- Ctrl + un chiffre
- Ctrl + Alt + n'importe quelle touche
- Ctrl + Majuscule + n'importe quelle touche
- Ctrl + Majuscule + Alt + n'importe quelle touche.

#### Au total, vous disposez donc de plus d'une centaine de combinaisons possibles. Seules les touches Echap, Entrée Tab, Retour et Suppr sont interdites.

<u>Notez qu'Internet Explorer permet d'associer une touche du pavé numérique à un site web :</u> Ceci est à éviter sous peine de voir le site en question s'ouvrir à chaque fois que vous presserez le chiffre en question.

Autre précision importante :

Ces raccourcis clavier sont actifs que le navigateur soit lancé ou non, par exemple depuis le Bureau de Windows, mais aussi depuis n'importe quel logiciel. C'est pourquoi, il est indispensable de veiller à ne pas attribuer une combinaison de touches qui vous servirait déjà par ailleurs.

Refermez la fenêtre en pressant le bouton **OK**.

Il vous suffit désormais de presser la combinaison de touches pour lancer le chargement du site dans Internet Explorer.

# E) NETTOYER VOTRE NAVIGATEUR POUR UN GAIN DE PLACE

# 1. Nettoyer l'historique des sites visités

Pour accélérer le chargement des pages web sur lesquelles on revient régulièrement, Internet Explorer conserve une trace des fichiers et des images téléchargés. C'est ce qu'on appelle le cache d'un navigateur.

En cherchant dans les méandres du disque dur, on peut aisément retrouver et visionner ces documents.

Cet espace de stockage est paramétrable (en taille et en durée de vie) et peut être vidangé d'un simple clic.

Pour ce faire, procédez comme suit :

- Dans le menu **Outils**, sélectionnez la commande **Options Internet**.
- Sous le premier onglet intitulé **Général**, pressez le bouton **Supprimer les fichiers**.

Pour limiter les dégâts à l'avenir, vous pouvez éventuellement restreindre l'espace alloué à ces fichiers caches.

Il suffit de presser le bouton **Paramètres** et d'indiquer **1** dans le champ de saisie.

A n'envisager cependant que si l'on dispose d'une connexion haut-débit, sous peine de voir le temps de chargement des pages s'allonger sensiblement.

Bon nombre de sites utilisent des "cookies", c'est-à-dire de minuscules fichiers textuels sauvegardés sur le disque dur des visiteurs pour les reconnaître à chaque surf sur un site et leur délivrer automatiquement les informations de leur choix. De la même façon, il suffira d'une pression sur le bouton **Supprimer les cookies** pour parer à toute éventualité. N'oubliez pas de confirmer.

# 2. Surfer plus vite ou gagner de la place avec le cache

En fonction de la vitesse de votre connexion à l'Internet et de l'espace dont vous disposez sur votre disque dur, il peut être intéressant de se pencher sur le paramétrage de ce cache, selon que l'on souhaite privilégier la rapidité du chargement des pages, libérer de la place sur le disque ou s'assurer que l'information est bien de toute fraîcheur.

La marche à suivre :

- Dans le menu Outils sélectionnez la commande Options internet.

- Dans le panneau de configuration qui s'ouvre alors, repérez la rubrique **Fichiers internet temporaires** et pressez le bouton **Paramètres**.

- Pour être sûr que le contenu affiché sur un site web n'a pas changé depuis votre dernière visite, sélectionnez l'option **A chaque visite de la page**.

C'est le choix qui s'impose si vous fréquentez assidûment des sites d'informations en continu, ou tout site dont le contenu évolue fréquemment.

En dessous, un curseur permet de définir au méga-octet près la place allouée au stockage des fichiers temporaires sur votre disque.

**Dans le cas d'une connexion par modem**, on gagnera à allouer le plus de place possible à son cache, surtout si l'on revient fréquemment sur les mêmes sites et encore plus si l'on consulte ces sites hors connexion.

A l'inverse, dans le cas d'une connexion par câble ou par ADSL, on pourra limiter ce cache sans grande incidence sur les temps de chargement des pages.

Dans tous les cas, si vous veniez à manquer de place sur votre disque dur, par exemple pour installer de nouveaux logiciels ou télécharger des fichiers, ce cache fait partie des dossiers volumineux que vous pourrez supprimer sans regret.

Dernier point, pour ceux qui disposeraient d'un second disque dur, il est possible de déplacer le répertoire cache où bon vous semble, en pressant le bouton **Déplacer le dossier** et en sélectionnant un nouvel emplacement dans l'arborescence qui s'ouvre alors.

#### SECURITE « fonctions avancées »

# A) FILTRER LES CONTENUS ET INTERDIRE L'ACCES A CERTAINS SITES

Sans qu'il y est besoin d'adjoindre les services d'un utilitaire spécialisé, Internet Explorer intègre en standard un filtre capable en théorie de bloquer les contenus violents et obscènes.

Ce service, qui s'appuie sur un système d'étiquetage de sites, est loin d'être parfait : il se montre souvent intraitable avec des sites qui ne le méritent pas, alors qu'il autorise l'accès à des contenus franchement immoraux. Quoi qu'il en soit, l'intention est louable et la fenêtre de configuration du service mérite le détour, ne serait-ce que découvrir les intitulés des différents niveaux de filtrage entre argot inoffensif, jurons modérés et gestes obscènes.

#### 1. Activation du gestionnaire d'accès

- Dans le menu Outils, sélectionnez la commande Options Internet.

- Cliquez sur l'onglet **Contenu**.

- La fenêtre qui s'ouvre alors comporte différents types de contenu à filtrer : Langue, Violence, Sexe, Nudité.

- Sélectionnez l'un d'entre eux d'un clic.

- Déplacez le curseur qui se trouve au milieu de la fenêtre pour établir le degré de vigilance du navigateur, chaque niveau de censure étant précisément décrit (ce sont ces intitulés qui font tout l'intérêt de la visite).

Si vous l'activez, pour tester le service, **surtout retenez bien le mot de passe** que vous choisirez, sous peine de ne plus pouvoir modifier ces paramètres par la suite.

| RSACi                | ne categorie    | pour afficher  | les niveaux    | de contro  | le d'acces : |  |
|----------------------|-----------------|----------------|----------------|------------|--------------|--|
| s Lang.<br>Nuditi    | é               |                |                |            |              |  |
| e≫ Sexe<br>e≫ Violer | ice             |                |                |            |              |  |
| stez la barre        | e de défileme   | nt pour spéci  | fier les sites | que les ut | lisateurs    |  |
| t autorisés          | à visiter :     | , pour speer   | nor nor allor  | ,          | 1            |  |
| ]                    | i.              | ,<br>Niveau D  | acont incitie  | ,<br>anait | 1            |  |
| escription           |                 | Antega o.      | agormone       |            |              |  |
| got inoffen          | siř ; pas de ji | arons.         |                |            |              |  |
|                      |                 |                |                |            |              |  |
| our affiche          | r la page linte | met de ce se   | srvice de      | Phy        | dintos 1     |  |
| ontrôle d'au         | ncès cliquez    | sur Plus d'inf | os :           | Pju        | sumos        |  |

# 2. La fonction « sites autorisés »

La fonction dissimulée sur le second onglet, intitulé **Sites autorisés** insére manuellement la liste des sites proscrits.

Pour interdire l'accès à un site, il suffit de rentrer son adresse dans le champ de saisie et de presser le bouton **« Jamais »**. Dès lors, ne pourront accéder au site web en question que les détenteurs du mot de passe.

On notera qu'à l'inverse, il est possible de presser le bouton **« Toujours »**. Cette fonction prend tout son sens lorsqu'on l'utilise conjointement avec le filtre de contenu évoqué précédemment. En effet, si Explorer interdisait par erreur l'accès à un site "fréquentable", vous pourriez rectifier le tir en autorisant manuellement sa consultation.

Une fois le verrou mis en place, une fenêtre apparaît lorsque l'on tente d'accéder à la page censurée. Il s'agit de saisir le mot de passe et de préciser si l'affichage du site est autorisé ponctuellement ou définitivement. Bien sûr, en l'absence du bon mot de passe, la porte reste close.

# 3. Protéger ses données sensibles contre les pirates

# Votre navigateur conserve en mémoire, dans ce qu'on appelle le cache, les pages que vous visitez pour les afficher plus rapidement quand vous les consultez une nouvelle fois.

Votre navigation s'en trouvera accélérée, puisque votre navigateur se sert d'une partie des fichiers qui sont déjà sur votre disque dur et non plus seulement ceux provenant directement d'Internet. Cependant, un pirate qui se glisserait à l'intérieur de votre machine pourrait découvrir le contenu de votre surf. Ce n'est pas gênant si vous avez visité un site comme la BNF, par exemple. Ca l'est beaucoup plus si votre cache a gardé les traces de vos transactions avec votre banque en ligne ou avec un site d'achat.

Heureusement, une parade existe. Les sites qui se servent de vos coordonnées bancaires utilisent toutes des protocoles sécurisés. C'est facile à repérer, un cadenas apparaît dans la barre des tâches et l'adresse du site est précédée de **https://**.

Si ce n'est pas le cas lors d'une transaction, méfiez-vous.

Internet Explorer permet d'éviter de conserver dans le cache tous les fichiers provenant de pages HTTPS, c'est-à-dire les pages sécurisées, vous protégeant ainsi contre cette mésaventure.

La marche à suivre :

- Dans le menu **Outils** de votre navigateur, sélectionnez les **Options Internet**, puis l'onglet **Avancé**.

- Faites descendre la barre de défilement sur le dernier chapitre **Sécurité** et cochez la ligne **Ne pas enregistrer les pages cryptées sur le disque**.

**Vous voilà protégé contre les indiscrétions** : Une précaution de plus pour faire vos achats sur le Net.

### B) RESTEINDRE l'ACCES à 40 fonctions d'Internet Explorer

En tant qu'administrateur d'un point Internet, si vous souhaitez que les usagers de votre ordinateur ne modifient pas les options dans Internet Explorer ou utilisent certaines fonctions, vous pouvez en désactiver une quarantaine. Les enfants ne pourront plus, par exemple, modifier vos Favoris, imprimer des pages Web, etc.

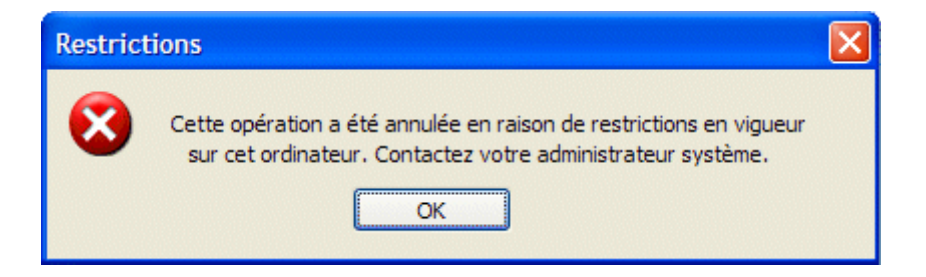

Pour cela, une modification dans le Registre est nécessaire.

Déroulez le menu **Démarrer**, **Exécuter**, saisissez **regedit** et cliquez sur **OK**. Déroulez alors les clés **HKEY\_LOCAL\_MACHINE\ SOFTWARE\ Policies\ Microsoft** 

Via le menu Edition, Nouveau créez une clé que vous nommerez Internet Explorer puis une sous-clé intitulée Restrictions. Le chemin complet de cette clé devient alors HKEY\_LOCAL\_MACHINE\ SOFTWARE\ Policies\ Microsoft\ Internet Explorer\ Restrictions

Dans cette clé, créez une **valeur DWORD** pour chacune des restrictions, en vous référant sur le tableau ci-dessous. Double cliquez sur la valeur DWORD que vous venez de créer, pour activer la restriction, attribuez lui la valeur **1** dans le champ **Données de la valeur**, pour désactiver la restriction, attribuez lui la valeur **0**.

Pour appliquer les modifications, quittez le Registre et redémarrez Internet Explorer. Sous Windows 98, pour certaines restrictions, un redémarrage de Windows est nécessaire.

<u>Remarque</u>: La clé **HKEY\_LOCAL\_MACHINE** permet d'appliquer à tous les utilisateurs de votre ordinateur (toutes les sessions) ces restrictions. Si vous souhaitez appliquer des restrictions à un seul utilisateur, connectez-vous sous sa session, puis créez les valeurs DWORD dans la clé **HKEY\_CURRENT\_USER\ SOFTWARE\ Policies\ Microsoft\ Internet Explorer\ Restrictions** 

| Valeur DWORD Description de la restriction |                                                                                                    |
|--------------------------------------------|----------------------------------------------------------------------------------------------------|
| NoBrowserClose                             | Désactive la fermeture des fenêtres d'Internet Explorer par la barre de titre, par le menu <b>Fichier</b> , par la barre des tâches, par le raccourci <b>Alt + F4</b> , etc |
| NoBrowserContextMenu                       | Désactive le clic droit sur les pages Web pour afficher le menu contextuel.                                                                                                 |
| NoBrowserOptions                           | Désactive la commande <b>Options Internet</b> du menu <b>Outils</b> .                                                                                                    |
| NoBrowserSaveAs                            | Désactive la commande <b>Enregistrer sous</b> du menu Fichier.                                                                                                    |
| NoFavorites                                | Désactive le menu <b>Favoris</b> .                                                                                                    |
| NoFileNew                                  | Désactive la commande Nouveau du menu Fichier.                                                                                                    |
| NoFileOpen                                 | Désactive la commande <b>Ouvrir</b> du menu Fichier.                                                                                                    |
| NoSelectDownloadDir                        | Désactive la sélection d'un dossier de téléchargement<br>lorsque vous téléchargez un fichier. Vous ne pouvez que<br>cliquer sur le bouton <b>Ouvrir</b> .                   |
| NoTheaterMode                              | Désactive le mode d'affichage en plein écran (via la raccourci clavier <b>F11</b> ou par le menu <b>Affichage</b> ).                                                        |
| NoViewSource                               | Désactive la commande <b>Source</b> du menu <b>Affichage</b> et du menu contextuel.                                                                                         |
| NoNavButtons                               | Désactive les boutons <b>Précédente</b> et <b>Suivante</b> de la barre d'outils.                                                                                            |
| NoPrinting                                 | Désactive les commandes <b>Imprimer, Aperçu avant</b><br>impression, et Mise en page du menu Fichier.                                                                       |

Il vous est également possible d'appliquer des restrictions dans les options accessibles par le menu **Outils, Options Internet**.

Pour désactiver certaines options d'Internet Explorer, une modification dans le Registre est également nécessaire.

Déroulez le menu **Démarrer**, **Exécuter**, saisissez **regedit** et cliquez sur **OK**. Déroulez alors les clés **HKEY\_CURRENT\_USER\ Software\ Policies\ Microsoft\ Internet Explorer\ Control Panel** 

Dans cette clé, créez une **valeur DWORD** pour chacune des restrictions, en vous référant sur le tableau ci-dessous. Double cliquez sur la valeur DWORD que vous venez de créer, pour activer la restriction, attribuez lui la valeur **1** dans le champ **Données de la valeur**, pour désactiver la restriction, attribuez lui la valeur **0**.

Pour appliquer les modifications, quittez le Registre et redémarrez Internet Explorer. Sous Windows 98, pour certaines restrictions, un redémarrage de Windows est nécessaire.

| Valeur DWORD    | Description de la restriction                                                                                                    |
|-----------------|----------------------------------------------------------------------------------------------------|
| Accessibility   | Désactive les options du bouton <b>Accessibilité</b> dans l'onglet<br><b>Général</b> .                                              |
| Advanced        | Empêche la modification des paramètres dans l'onglet Avancé.                                                                        |
| AdvancedTab     | Supprime l'onglet Avancé de la fenêtre des Options Internet.                                                                        |
| Cache           | Empêche les modifications des paramètres du cache Internet en cliquant sur le bouton <b>Paramètres</b> de l'onglet <b>Général</b> . |
| CalendarContact | Désactive la sélection des programmes <b>Calendrier</b> et <b>Liste des<br/>contacts</b> dans l'onglet <b>Programmes</b> .          |

| Certificates                                                         | Désactive les boutons <b>Certificats</b> et <b>Editeurs</b> de l'onglet<br><b>Contenu</b> .                                                                                              |
|----------------------------------------------------------------------|----------------------------------------------------------------------------------------------------|
| CertifPers                                                           | Désactive le bouton <b>Certificats</b> de l'onglet <b>Contenu</b> .                                                                                                    |
| CertifSite                                                           | Désactive le bouton <b>Certificats</b> de l'onglet <b>Contenu</b> .                                                                                                    |
| Check_If_Default                                                     | Désactive l'option Au démarrage, vérifier si Internet Explorer<br>est le navigateur par défaut de l'onglet Programmes.                                                                   |
| Colors                                                               | Désactive les options du bouton <b>Couleurs</b> dans l'onglet <b>Général</b> .                                                                                                    |
| ConnectionsTab                                                       | Supprime l'onglet <b>Connexions</b> de la fenêtre des <b>Options</b><br>Internet.                                                                                                    |
| Connwiz Admin<br>Lock                                                | Désactive le bouton <b>Configurer</b> de l'onglet <b>Connexions</b> .                                                                                                    |
| ContentTab                                                           | Supprime l'onglet <b>Contenu</b> de la fenêtre des <b>Options Internet</b> .                                                                                                    |
| Fonts Désactive les options du bouton Polices dans l'onglet Général. |                                                                                                    |
| GeneralTab                                                           | Supprime l'onglet Général de la fenêtre Options Internet.                                                                                                    |
| History                                                              | Désactive le bouton <b>Effacer l'historique</b> et la liste déroulante<br>Jours pendant lesquels ces pages sont conservées dans<br>l'onglet Général.                                     |
| HomePage                                                             | Désactive le changement de page d'accueil dans l'onglet <b>Général</b> .                                                                                                    |
| Languages                                                            | Désactive les options du bouton Langues dans l'onglet Général.                                                                                                    |
| Messaging                                                            | Désactive la sélection des programmes <b>Messagerie, Groupes de<br/>discussion</b> et <b>Appel Internet</b> dans l'onglet <b>Programmes</b> .                                            |
| Privacy Settings                                                     | Empêche toutes les modifications dans l'onglet <b>Confidentialité</b> .                                                                                                    |
| PrivacyTab                                                           | Supprime l'onglet <b>Confidentialité</b> de la fenêtre <b>Options</b><br>Internet.                                                                                                    |
| Profiles                                                             | Désactive le bouton <b>Profil</b> de l'onglet <b>Contenu</b> .                                                                                                    |
| ProgramsTab                                                          | Supprime l'onglet <b>Programmes</b> de la fenêtre <b>Options Internet</b> .                                                                                                    |
| Proxy                                                                | Empêche la modification des paramètres du serveur proxy<br>accessible par le bouton <b>Paramètres réseau</b> dans l'onglet<br><b>Connexions</b> .                                        |
| Ratings                                                              | Désactive les boutons <b>Activer, Désactiver</b> et <b>Paramètres</b> du<br>Gestionnaire d'accès dans l'onglet Contenu.                                                                  |
| ResetWebSettings                                                     | Désactive le bouton <b>Rétablir les paramètres Web</b> de l'onglet<br><b>Programmes</b> .                                                                                                |
| SecurityTab                                                          | Supprime l'onglet <b>Sécurité</b> de la fenêtre des <b>Options Internet</b> .                                                                                                    |
| Settings                                                             | Désactive les boutons <b>Supprimer les cookies</b> , <b>Supprimer les<br/>fichiers</b> et <b>Paramètres</b> de la section <b>Fichiers Internet</b><br>temporaires dans l'onglet Général. |

# 26 RACCOURCIS CLAVIER POUR TOUT FAIRE (Ou presque) SUR INTERNET EXPLORER

| Navigation et gestion des fenêtres         |                   |
|--------------------------------------------|-------------------|
| Ouvrir une nouvelle fenêtre                | CTRL+N            |
| Refermer la fenêtre                        | CTRL+W            |
| Activer – désactiver le mode "plein écran" | F11               |
| Ouvrir un nouveau site ou un dossier       | CTRL+L ou CTRL+O  |
| Ouvrir un lien dans une nouvelle fenêtre   | MAJ+clic souris   |
| Faire défiler une page vers le bas         | ESPACE            |
| Faire défiler une page vers le haut        | ESPACE+MAJ        |
| Aller à la page précédente                 | ALT+FLECHE GAUCHE |
| Aller à la page suivante                   | ALT+FLECHE DROITE |
| Aller à la page de démarrage               | ALT+ORIGINE       |

| Favoris et historique                                  |                     |
|--------------------------------------------------------|---------------------|
| Ouvrir la boîte de dialogue "Organiser les favoris"    | CTRL+B              |
| Ajouter la page visitée à vos favoris                  | CTRL+D              |
| Afficher la colonne "Favoris"                          | CTRL+I              |
| Afficher la colonne "Historique"                       | CTRL+H              |
| Afficher l'historique de la barre d'adresses           | F4                  |
|                                                        |                     |
| Sélection de texte et copie                            |                     |
| Rechercher un mot ou du texte sur une page visitée     | CTRL+F              |
| Ouvrir la colonne "Rechercher" (moteurs et annuaires)  | CTRL+E              |
| Sélectionner tous les éléments d'une page              | CTRL+A              |
| Copier du texte sélectionné                            | CTRL+C              |
| Imprimer la page ou une sélection de texte             | CTRL+P              |
|                                                        |                     |
| Divers                                                 |                     |
| Grossir / diminuer la taille des caractères d'une page | CTRL+roulette de la |

|                                                                                  | Souris       |
|----------------------------------------------------------------------------------|--------------|
| Sélectionner l'adresse présente dans la barre d'adresse                          | ALT+D        |
| Ajouter www. au début et ".com" à la fin du texte saisi dans la barre d'adresses | CTRL+ENTREE  |
| Actualiser la page visitée                                                       | F5 ou CTRL+R |
| Interrompre le téléchargement d'une page                                         | ECHAP        |
| Afficher le menu contextuel                                                      | MAJ+F10      |

### **INTERACTIVITE : Newsletter, « chat » et forums de discussion**

Grâce à Internet, les gens du monde entier disposent d'une multitude de moyens pour entrer en contact les uns avec les autres. Que ce soit en matière de recherche, d'éducation, de commerce ou de loisirs, nombre d'entre nous vivent, travaillent et se distraient différemment via Internet, sans même en avoir pleinement conscience.

Son caractère unique et la nécessité de le protéger sont de la responsabilité de tous, tant en matière de confidentialité que de sécurité, de liberté d'expression, d'intégrité et de respect les uns vis-à-vis des autres. En conséquence, considérer ce moyen de communication comme le reflet du

monde physique ne suffit pas à prendre conscience de sa nature fondamentalement divergente, exprimée au travers de coutumes et de pratiques propres.

# A) LES NEWSLETTERS

# 1. <u>Qu'est ce qu'une « newletter » ou infolettre ?</u>

**L'infolettre**, aussi appelé « cyberlettre », est l'équivalent sur Internet du bulletin d'information, du bulletin électronique ou de la lettre d'information. On utilise aussi l'expression anglaise « newsletter », qui est la traduction de bulletin d'information.

L'infolettre permet, par exemple, de recevoir directement dans sa boîte de courriel des infos sur :

- Les dossiers d'actualité d'un journal en ligne (sous forme de nouvelles brèves)
- Le sommaire de certaines publications
- Les nouveaux produits et les promotions d'une entreprise commerciale
- Les activités d'une association, etc.

Si l'infolettre est quelquefois éditée uniquement en mode texte, très souvent, l'habillage de l'infolettre est en adéquation avec l'identité visuelle de l'organisation ou du site web qui l'édite.

La fréquence de diffusion d'une infolettre est variable (quotidienne, hebdomadaire, mensuelle, etc.) selon les sites et la nature de l'information.

Les infolettres, généralement gratuites, sont la plupart du temps archivées sur les sites Web qui les émettent.

Exemple d'inscription pour une lettre d'information ou newsletter sur le site de la Bibliothèque Nationale de France (BNF) à l'adresse suivante :

http://www.bnf.fr/pages/zNavigat/frame/lettres.htm

# **B) LA NETIQUETTE**

# 1. Qu'est-ce que la Netiquette ?

Contraction de *Net* (mis pour <u>Internet</u> et une abréviation courante de *Network*, réseau ) et *étiquette*, la netiquette est un guide définissant les règles de conduite et de politesse à adopter sur plusieurs médias de communication mis à disposition par Internet.

# S'il ne fallait retenir qu'une règle :

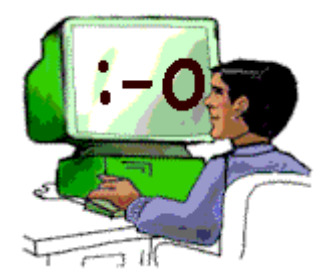

*Ce que vous ne feriez pas lors d'une conversation réelle face à votre correspondant, ne prenez pas l'Internet comme bouclier pour le faire.* 

À cette notion de courtoisie et de respect de l'autre viennent ensuite se greffer des règles supplémentaires relatives aux spécificités de plusieurs médias.

# 2. Notions de charte

Chaque forum ou « chat » de discussion a un fonctionnement qui lui est propre et possède parfois ses «us et coutumes». Ceux-ci sont souvent tacites et parfois inscrits dans un document appelé «charte d'utilisation» précisant les conditions dans lesquelles un message peut être ajouté dans le forum ou à une discussion sur un « chat » et les critères pouvant aboutir à la modération d'un message.

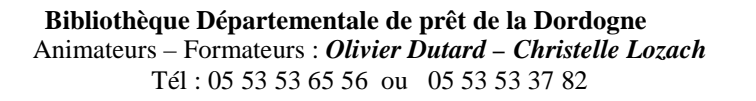

Avant de poster un message sur un forum de discussion, de dialoguer sur un site de clavardage, il est toujours conseillé d'observer son fonctionnement et, le cas échéant, de lire sa charte d'utilisation.

# 3. Exemples de quelques règles d'usage de bonne conduite

Sur la route, nous attendons des autres conducteurs qu'ils respectent les règles de circulation. Il en va de même lorsque nous voyageons sur Internet et encore plus les sites de discussion et de partage comme les forums ou les « chats ». Les quelques indicateurs ci-dessous vous permettront de vous y retrouver.

Lorsque vous communiquez sur ce genre d'outil, **évitez d'écrire vos messages en lettres majuscules**. ELLES DONNENT L'IMPRESSION QUE VOUS CRIEZ !

Pour **apporter un peu d'humour et d'originalité à vos messages**, utilisez des « smileys », encore appelés « émoticones ». Ce sont des expressions faciales que vous créez à l'aide de combinaisons de caractères sur votre clavier. Parmi les plus connus, on distingue :

| :-) | joyeux          | :-e | déçu        |
|-----|-----------------|-----|-------------|
| :-( | triste          | :-< | en colère   |
| :-0 | surpris         | :-D | rigole      |
| :-@ | se tord de rire | ;-) | clin d'oeil |
| :-I | indifférent     |     |             |

**Soyez concis**. Plus vos messages sont longs, plus le lecteur du contenu décrochera vite. Ceci vaut pour les messages envoyés aux forums de discussion comme aux listes de distribution.

Souvenez-vous que tout ce que vous envoyez à un groupe de discussion ou tapez lors d'une conversation en ligne est **visible du public**. Vous ignorez qui va le lire et s'il ne va pas le copier pour le diffuser à son tour.

Lorsque vous postez un message sur un « chat », un forum ou un groupe de discussion publique, **tenez vous en à l'essentiel**. Proscrivez l'envoi global de commentaires hors sujet ou pire, de publicités à tous les groupes de discussion de votre connaissance. Cette pratique communément appelée le multi postage abusif (spamming), pourrait déclencher un rapide retour de « flammes », autre pratique désagréable sur Internet.

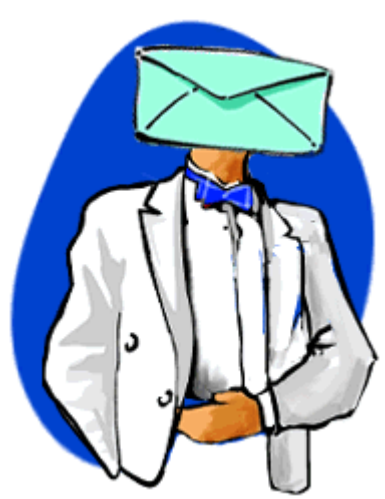

#### Que sont les flammes ?

Même à votre corps défendant, il arrive que certains se sentent blessés par vos messages. Aussi, soyez prêt à recevoir des courriers incendiaires ou à connaître des attaques lors de discussions publiques. C'est ce que l'on appelle des flammes. Si vous contre-attaquez, vous risquez de déclencher une flame war ou guerre enflammée. Afin d'éviter un embrasement général, le plus prudent est encore de ne pas répondre.

Si vous publiez une annonce dans un groupe de discussion, ou la faites parvenir par courrier électronique, identifiez-la clairement sur la ligne Objet. De cette façon, les personnes que ce message n'intéresse pas, pourront le supprimer.

# C) Les forums de discussions

# 1. Qu'est ce qu'un forum ou « newsgroup »?

Un **forum de discussion** est un espace web dynamique permettant à différentes personnes de communiquer. Le forum de discussion est généralement composé de différents fils de discussion (le terme «fil de discussion» est parfois remplacé par *sujet de discussion, post, thread, enfilade* ou *topic*) correspondant chacun à un échange sur un sujet particulier. Le premier message d'un « post » définit la discussion, et les messages suivants (situés généralement en dessous) tentent d'y répondre.

| ÷ | Categories                                                                                                    | Norders de manages | Date du demier                          | Proderateur                                      |
|---|----------------------------------------------------------------------------------------------------|--------------------|-----------------------------------------|--------------------------------------------------|
|   | Hardware<br>(291) Cartes méses / RAM   Cartes graphiques   Stockage   Pérghériques d'Image   Autre  <br>Portables   NovieC | 113090             | 25-07-2004-29-35<br>par-gambat          | katkar, said,<br>Christophe, Ratuh,<br>Diouvre   |
|   | Logiciels / Jeux<br>Draws 6 05   Jeux 6 concoles   Gravure   Pear to Pear   Image   Internet   Ico.   Autor                | 75210              | 25-07-2004 23:24<br>per Pouseis_Hagique | Christophe, Patch,<br>katkar, Xaetom             |
|   | Overclocking<br>CPU / Carter manes / RAM   Carter graphiques   Tuning   Autre                                              | 13764              | 25-07-2004 22:55<br>garding-tod         | Christophe                                       |
|   | Le Bistrut<br>Pour tout cé qui n'a pas se place dans les autres catégories                                                 | 1101639            | 25-07-2004 23:31<br>par signaria        | FLo34, Avua,<br>Minusplus, Bitmanian<br>Disuste  |
|   | Réseau / Télècoms<br>Réseau local   Bang-fil   Internet   Télécoms   A l'aide !   Autre                                    | 23668              | 25-07-2004 23:07<br>par.gbog            | Christopha                                       |
|   | Le Monde Micro<br>Les bons plans   Les anaques   Les nouveautés   Autre                                                    | 3646               | 24-07-2904 19:34<br>par ffomeiulach     | Patch, Christophe                                |
|   | Le Monde de Linux<br>Installation   Williadius   A Parile     Autre                                                        | 7833               | 25-07-2004 22:34<br>par 911GT3          | displambian.<br>Christophe                       |
|   | Set1 / RC5 / Folding@home<br>Set5   Project Dolphin   Genome & Folding   Autos                                             | 3611               | 25-07-2004 59:00<br>par Ninistry        | Chitatophe                                       |
|   | Programmation PHP = MySQL & ASP 1 C / C++ / Java   HTML / Javasumpt   Delphi / Pascal   Auton                              | 6444               | 29-07-2004 20-19<br>p-r-skylight        | Chistophe                                        |
|   | Achats / Ventes<br>Achatz   Ventas   Entimation   Pethes almonias diverses   Entre professionals                           | 23541              | 25-07-2004 29:04<br>gar Los Pebos       | Christophe                                       |
|   | Remarques & Suggestions<br>Le foum   Le site   Le comparateur de prin                                                      | 13302              | 29-07-2054 21-28<br>par Max2000         | Christophe                                       |
|   | Les news : vos réactions<br>Les conventaires de neux                                                                       | 135132             | 25-07-2004 23127<br>par mixem           | Alexandre F, Robin V<br>Florten C, Gregory F     |
|   | Nouveaux messages depuis votre demière visite<br>Pas de touveau massage                                                    |                    | Hombre tota<br>Mar                      | t de messages i 16000<br>nbres Enregistrés : 263 |

# 2. Fonctionnement du forum

# Le pseudonyme

Il est déconseillé de poster sur un forum avec son nom réel car les discussions d'un forum sont asynchrones, ce qui signifie qu'un message laissé un jour sur un forum a vocation à rester éternellement. Ainsi, si vous postez sous votre vrai nom, il est possible de retrouver les traces de toutes vos discussions sur l'ensemble des forums que vous aurez fréquenté. La loi informatique et libertés prévoit un droit d'accès et de rectification à toutes les données personnelles vous concernant. Toutefois il risque d'être difficile de contacter l'ensemble des responsables des sites sur lesquels vous avez posté un jour et extrêmement contraignant pour ces derniers de supprimer les traces de vos discussions.

Il est donc conseillé de choisir un **pseudonyme** (*pseudo* ou *nickname*), permettant à vos interlocuteurs de vous reconnaître d'une discussion à l'autre et protégeant d'une certaine façon votre anonymat.

# Modération

L'ensemble des discussions présentes dans un forum de discussion engage la responsabilité de leurs auteurs ainsi que celle du responsable de publication, c'est-à-dire l'éditeur du site hébergeant le forum.

Ainsi, pour garantir le bon fonctionnement du forum selon les termes de la charte d'utilisation et afin de se couvrir juridiquement, les sites proposant un forum de discussion mettent généralement

en place un système de modération, c'est-à-dire un dispositif humain et technique permettant de surveiller et de supprimer les messages non conformes à la charte ou pouvant entraîner des poursuites juridiques. Les personnes chargées de cette tâche sont ainsi appelées **modérateurs**.

Il existe deux types de modération :

La **modération a priori** : les messages doivent être validés par un modérateur pour être publiés et donc apparaître en ligne ;

La **modération a posteriori** : les messages ajoutés sont automatiquement publiés (ils apparaissent en ligne). Le site se réserve la possibilité de supprimer les messages a posteriori.

#### Structure d'un forum

Une catégorie sert à déterminer un thème de discussion. *Exemple : dans une catégorie "Littérature", on ne trouvera pas de discussion à propos de matériel informatique, et vice versa.* 

Une fois entré dans la catégorie, on accède à la liste des sujets attachés à celle ci. Tous les sujets sont classés dans l'ordre chronologique, non pas de date de création, mais de date de dernière participation.

Les sujets affichés en haut sont donc les sujets les plus "frais" :

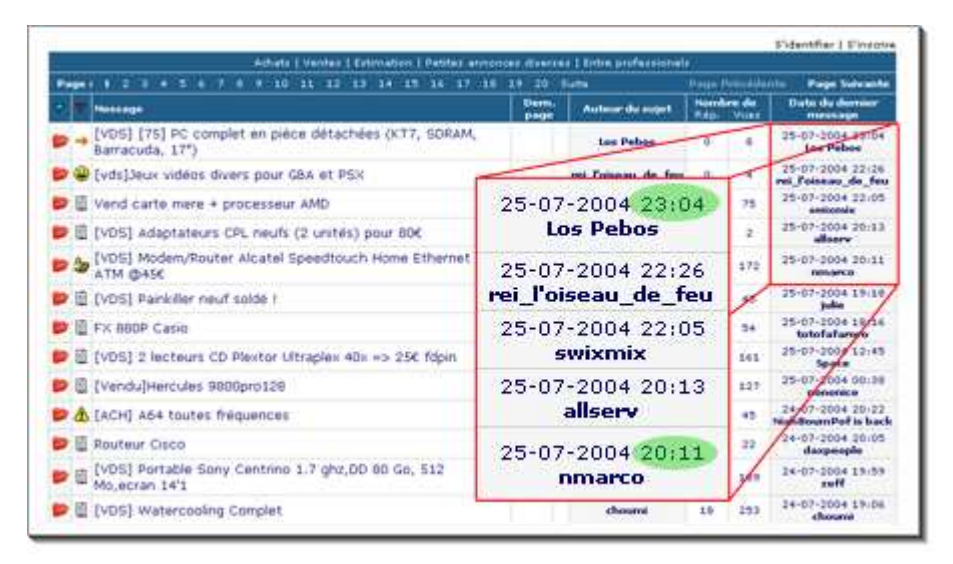

Des sujets listés, n'est visible que le titre de la discussion. Celui-ci donne accès au contenu de la discussion choisie.

Celle ci est composée de messages classés par ordre de parution. Les messages affichés en haut sont les messages les plus anciens.

Les nouveaux messages viennent se positionner à la suite :

| CONTRACTOR DESCRIPTION OF THE OWNER           | - particular and a second second second second second second second second second second second second second s                                                                 | S'identifier   E'incom                                                     |  |  |
|-----------------------------------------------|----------------------------------------------------------------------------------------------------|----------------------------------------------------------------------------|--|--|
| Rechercher in mot/poeudo                      | Ge                                                                                                    |                                                                            |  |  |
| , Base die geneer                             |                                                                                                    |                                                                            |  |  |
| Autour                                        | Suget   [Vendu]Surrolas 1898pro 128                                                                                                    | Prévenir les modèlesteurs                                                  |  |  |
| nononice                                      | 🗒 : Porte le 22-07-2004 è 16:58:18 🕼 🚱 🚱 🚮 🖾                                                                                                    |                                                                            |  |  |
|                                               | Salut, je vend une og Herculas 9600pro128 version bolte, la environ, j'al malheuresement perdu la facture, (en faite, j'al v env, et je pense qu'il y avait la om et og dessus) | carte est en parfait était, elle a 1an<br>rendu une carte mère 8 y a 4mpis |  |  |
|                                               | de ce faite, je n'encaisseral le chéque qu'après éssai de l'acheteur!                                                                                                    |                                                                            |  |  |
|                                               | J'en veuxi 200€ fdp.in, ou a retirer dans la 05                                                                                                    |                                                                            |  |  |
|                                               | (en vente sur d'autres forum)<br>Mersage édité per nononite de 25 à 00:24:24                                                                                                    |                                                                            |  |  |
|                                               |                                                                                                    |                                                                            |  |  |
| NiahBoumPof is back<br>Pierre Palmede outside | E Parté le 22-07-200 00/24:24 20 20 20 20 20 20                                                                                                    |                                                                            |  |  |
|                                               | c un bon prix 😌 bonne chance                                                                                                    |                                                                            |  |  |
| nononice                                      | 🗄 Perté le 22-07-2004 A20126.25 🏾 🚳 😰 🍉 🔢 🐼                                                                                                    |                                                                            |  |  |
|                                               | meme 1806 in, je is bysse                                                                                                    |                                                                            |  |  |
| FL014<br>• Joyau Franco-Britannique           | ■ Partie 1a 22-07-2004 à 020 à 20:36:25                                                                                                    |                                                                            |  |  |
| NiahBoumPof is back                           | E hante in 22-07-2004 a 10:02:26 BE B B B                                                                                                    |                                                                            |  |  |
| fierre Palmade outside                        |                                                                                                    |                                                                            |  |  |

# 3. Comment participer à un forum de discussion ?

La première fois que vous voulez participer à un forum de discussion, il est utile de s'inscrire.

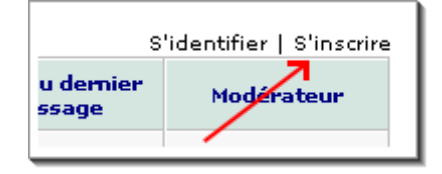

<u>NB</u> : Certains forums MesDiscussions.net autorisent la participation à des personnes non inscrites, cela dit, les personnes non inscrites perdent énormément d'avantages et de fonctionnalités.

Après inscription, vous recevrez un email avec notamment votre mot de passe et un lien de confirmation.

| De :<br>Répondre à :<br>Envoyé : | <forum@finistware.com><br/>forum@finistware.com<br/>samedi 3 juillet 2004 10:00:01</forum@finistware.com> |
|----------------------------------|----------------------------------------------------------------------------------------------------|
| À:                               | test@mappemonde.net                                                                                       |
| Objet :                          | Forum boinc : Bienvenue !                                                                                 |
| Vous venez o                     | le vous inscrire au forum boinc                                                                           |
| Voici votre na<br>Votre mot de   | om d'utilisateur : Bobo<br>passe : zJwsF5QN3kOD                                                           |
| Pour vous co                     | nnecter immédiatement au forum, cliquez ici                                                               |
| Une fois conr                    | necté, vous pouvez changer votre mot de passe en cliquant ici                                             |

# L'identification

Quand vous avez créé votre compte sur le forum, identifiez vous :

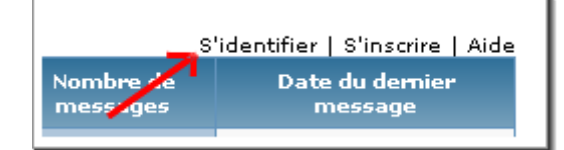

Vous saurez que vous être identifié grâce au menu précédent qui sera différent :

Tolorf : Se déconnecter | Profil | Aide Nombre de Date du demier messages message

# D) LE « CHAT »

# 1. Qu'est ce qu'un chat ou « Tchatte » ?

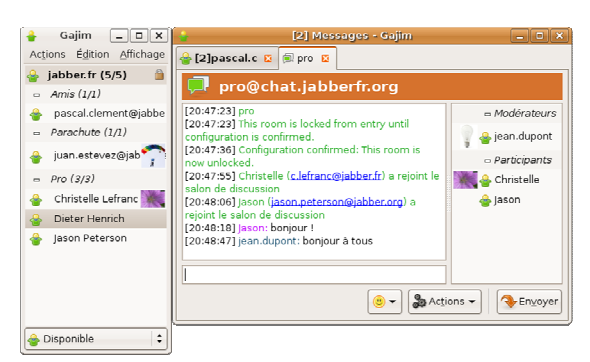

Un **«chat**» (prononcez *tchatte*), appelé également parfois *clavardage* ou *babillage* est un espace permettant une «discussion textuelle» (par écrit) en temps réel entre plusieurs internautes. Le terme «chat» provient du verbe anglais *«To chat»* qui signifie *«bavarder»*. Il se veut également l'acronyme de *"Conversationnal Hypertext Access Technology"*.

Contrairement à un forum de discussion, les conversations sur un chat on lieu en temps

**réel** et ne sont pas capitalisées, ce qui signifie qu'elles ne bénéficient qu'aux seules personnes présentes (certains chats permettent toutefois d'enregistrer les conversations).

**L'objectif** poursuivi par un chat n'est pas le même que celui d'un forum de discussion : un chat favorise la communication en temps réel entre un petit groupe d'individus et se rapproche plus d'une communication privée, tandis qu'un forum de discussion permet à un grand nombre d'individus d'échanger et de consulter la conversation sans nécessairement être présents au même moment.

Un chat se présente la plupart du temps sous la forme d'une fenêtre subdivisée en plusieurs parties :

- La zone de discussion contenant les dialogues successifs des différents chatteurs ;
- La zone de saisie, dans laquelle l'utilisateur peut saisir un message à envoyer au(x) destinataire(s) ;
- La liste des chatteurs connectés, permettant de voir l'ensemble des personnes présentes dans le canal de discussion. La plupart du temps un clic sur le nom d'un utilisateur permet d'ouvrir une communication privée avec celui-ci.

# 2. <u>Qu'est ce qu'un avatar ?</u>

On appelle «**avatar**» une image symbolisant l'utilisateur. Il s'agit ainsi d'un personnage virtuel dont le but est de donner une représentation visuelle de vous. Ainsi un avatar peut être un personnage vous représentant ou bien totalement imaginaire !

# 3. Le jargon des « chatteurs »

Etant donné la nature écrite de la discussion dans un chat et le besoin d'une certaine rapidité dans les échanges, les chatteurs utilisent souvent des abréviations.

Voici ci-dessous une liste des abréviations les plus courantes :

| @+                 | A plus tard ! (A bientôt !)                                           |
|--------------------|-----------------------------------------------------------------------|
| @12C4              | A un de ces quatre (à bientôt)                                        |
| A+                 | A plus tard ! (A bientôt !)                                           |
| A12C4              | A un de ces quatre (à bientôt)                                        |
| АМНА               | A mon humble avis                                                     |
| ASAP               | Dès que possible ( <i>As Soon As Possible</i> )                       |
| asv                | Age/Sexe/Ville                                                        |
| bjr                | bonjour                                                               |
| brb                | be right back (de retour dans un instant)                             |
| cad                | C'est-à-dire                                                          |
| càd                | C'est-à-dire                                                          |
| ct                 | C'était                                                               |
| CU                 | onomatopée de <i>See you</i> , qui signifie <i>"à la revoyure"</i>    |
| dsl                | désolé                                                                |
| FYI                | pour information (For Your Information)                               |
| gt                 | j'étais                                                               |
| irl                | "in real life" signifie "dans la vraie vie"                           |
| k                  | ОК                                                                    |
| lol                | laughing out loud (mort de rire, mais en général plus faible que mdr) |
| lu                 | salut                                                                 |
| lut                | salut                                                                 |
| mdr                | mort de rire                                                          |
| oqp                | Occupé                                                                |
| pk                 | pourquoi                                                              |
| pkoi               | pourquoi                                                              |
| ptdr               | pété de rire                                                          |
| re                 | re-bonjour ou re-salut                                                |
| ROTFL              | rolling on the floor laughing (à se rouler par terre de rire)         |
| slt                | salut                                                                 |
| svt                | souvent                                                               |
| 5.10               |                                                                       |
| thx                | thanks (merci)                                                        |
| thx<br>tlm         | tout le monde                                                         |
| thx<br>tlm<br>vala | thanks (merci)<br>tout le monde<br>voilà                              |

# D) QUELQUES EXEMPLES DE FORUMS OU DE « CHATS »

# . Forum littéraire

Biblionline : http://www.biblionline.com/forum/index.php Forumlittéraire : http://www.etudes-litteraires.com/forum/index.php Grain de sel : http://grain-de-sel.cultureforum.net/ Le plumorum : http://leplumorum.free.fr/ La bibliothèque : http://bibliotheque.cultureforum.net/ Les poètes : http://www.lespoetes.net/forum/index.php

# . <u>« Chat » enfant / ados</u>

Ados.fr : <u>http://chat.ados.fr</u> blablaland : http://blablaland.com/ Chatoon : <u>http://chatoon.org/chat/index.php</u>

# **INTERNET PRATIQUE**

# A) QU'EST-CE QU'UN COOKIE

# 1.) A quoi servent les cookies ?

**Les cookies** sont de petits fichiers textes stockés par le navigateur web sur le disque dur du visiteur d'un site web et qui servent (entre autres) à enregistrer des informations sur le visiteur ou encore sur son parcours dans le site.

Le webmestre\_du site visité peut ainsi reconnaître les habitudes d'un visiteur et personnaliser la présentation de son site pour chaque visiteur ; les **cookies** permettent alors de garder en mémoire combien d'articles il faut afficher en page d'accueil ou encore de retenir les identifiants de connexion à une éventuelle partie privée : lorsque le visiteur revient sur le site, il ne lui est plus nécessaire de taper son nom et son mot de passe pour se faire reconnaître, puisqu'ils sont automatiquement envoyés par le **cookie**.

# 2.) Comment limiter voir interdire les cookies ?

Vous pouvez limiter, contrôler voire interdire l'usage des cookies.

Dans le menu **Outils** d'Internet Explorer, lancez **Options Internet** puis cliquez sur l'onglet **Confidentialité**.

Le curseur vertical règle le niveau de sécurité.

La palette s'étend de Accepter tous les cookies à Bloquer tous les cookies .

La protection maximale restreint votre liberté de navigation, car de nombreux sites vous refuseront purement et simplement l'accès ! Entre ces deux extrêmes, quatre positions intermédiaires limitent l'interdiction à certains types de cookies, par exemple ceux qui contiennent des informations personnelles.

Pour chacune des positions du curseur, en cliquant sur le bouton **Avancé** vous pourrez ajuster plus précisément le contrôle des cookies.

Dans la nouvelle fenêtre, cochez **Ignorer la gestion automatique des cookies** et vous pourrez décider d'accepter ou de refuser les cookies internes ou les cookies tierce partie.

<u>Autre possibilité :</u> être prévenu à chaque demande de cookie, vous permettant ainsi de les accepter ou de les refuser au coup par coup. Mais cette option devient fastidieuse à la longue, car, sur les

sites commerciaux principalement, plusieurs demandes apparaissent à chaque changement de page

# B) « POP UP », Qu'est ce que c'est ? Comment les stopper ?

# 1. Que sont les pop-up?

**C'est une fenêtre indépendante** dite en "pop-up" (le terme français « fenêtre intruse » ou « fenêtre surgissante ») qui s'ouvre au-dessus d'une autre fenêtre. Généralement, il s'agit de fenêtres de sites Internet qui parfois grâce à un programme s'exécutant localement, peut sans connexion à l'Internet, également ouvrir des fenêtres en "pop-up".

A de rares exceptions, les pop-up sont publicitaires, intrusives, ennuyantes et consommatrices de bande passante. Elles sont considérées comme une agression.

# 2. Forme d'affichage en "pop-up"

**La forme d'affichage du contenu** de ce genre d'intrusion est sous la forme d'une petite fenêtre sans ascenseur, ni barre d'outil, plutôt que sous la forme d'une page web normale. Elle est voulu par le développeur du site ou du programme, pour des raisons qui lui sont propres dans le but qu'à chaque fois que vous vous connectez sur son site, il souhaite mettre une information en évidence (une publicité, un avertissement ou un commentaire, par exemple).

# 3. Qu'est-ce que la fonctionnalité anti-pop-up ?

L'anti-pop-up est une fonction qui bloque les fenêtres pop-up intempestives. Dans les navigateurs récents (Internet Explorer depuis la version 6.0, Firefox, Opera, Safari, etc.), la protection contre ces fenêtres intruses est intégrée et paramétrable.

Auparavant, il arrivait en effet quelquefois que les internautes ne parviennent pas à visiter la page voulue quand celle-ci se présentait comme une fenêtre intruse (pop-up). Aujourd'hui, les navigateurs savent maintenant vous prévenir et vous donner les moyens de l'ouvrir d'un simple clic quand ils bloquent ces fenêtres intruses.

# 4. Bloquer les pop-up avec Internet explorer version 6.0 et +

Par défaut, le niveau du filtre anti pop-up est paramétré sur **Moyen**. Ce niveau bloque la plupart des fenêtres intempestives, mais un niveau plus élevé existe permettant de bloquer toutes les fenêtres pop-up.

Pour paramétrer cela :

- Cliquez sur Outil dans votre Barre d'outil Internet Explorer,
- Survolez Bloqueur de fenêtres publicitaires intempestives,
- Puis cliquez sur Paramètres du bloqueur de fenêtres publicitaires intempestives.
- Une nouvelle fenêtre apparaît, utilisez le menu déroulant (situé dans la partie Niveau de filtre) pour choisir l'option **Haut : bloquer toutes les fenêtres intempestives**.

- Cliquez sur **Fermer** pour valider vos changements.En utilisant ce réglage, le bloqueur de fenêtres pop-up bloque plus de fenêtres. Si vous souhaitez autoriser les pop-up d'un site, il vous suffit d'utiliser le raccourcis clavier **Ctrl+Alt**.

| A Representation |                                                                                                    |                                                                            | e 🕶 🙆 Outik 🕶 🖉  |
|------------------|----------------------------------------------------------------------------------------------------|----------------------------------------------------------------------------|------------------|
| Page vierge      | Paramètres du bloqueur de fenêtres publicitaires intempestives                                                                                                    |                                                                            | · · Of Cours · · |
|                  | Exceptions<br>Les fereitres publicitaires intempetives sont actuellement blo<br>fenitires publicitaires intempetives de cotains altes Web on<br>Adresse du site Web à autoriser :        | quées. Yous pouver autoriser les<br>goutant ces stes à la late cr-dessous. |                  |
|                  |                                                                                                    | Ajouter                                                                    |                  |
|                  | Stes autorisés :                                                                                                    | Suppliner                                                                  |                  |
|                  |                                                                                                    | Tout supplimer                                                             |                  |
|                  | Notifications et riveau de fibre<br>☑ Jouer un non nomu, uns ferdêre publicitaire est bloquée<br>☑ Hichet la bare d'Homations longu'une ferdêre publicitaire est bl<br>Nivrau de tibre : | zquée                                                                      |                  |
|                  | Haut : bloquer toutes les fenêtres intempestives (Ctrl+At pour autorise                                                                                                    | r) •                                                                       |                  |
|                  | Informations sur le blocage des fenêtres publicitaires intermeestives                                                                                                    | Fermer                                                                     |                  |
|                  | C                                                                                                    |                                                                            |                  |
|                  |                                                                                                    |                                                                            |                  |

# C) TROUVER ET TELECHARGER DES LOGICIELS GRATUITS ?

# 1. Différence entre les freewares et les sharewares

### . Les freewares :

**Un graticiel** (freeware) est un logiciel mis gratuitement à disposition par son créateur soit en tant que logiciel libre, soit en tant que logiciel propriétaire, auquel cas il est soumis à certaines contraintes quant à sa diffusion. Les graticiels ne doivent pas être confondus avec les logiciels commerciaux diffusés de manière bridée en termes de fonctionnalités (dit de démonstration), ou en termes de durée d'utilisation (partagiciel, shareware en anglais). Ils sont parfois financés par la publicité qu'ils contiennent (Adware).

Il existe deux catégories de graticiels :

- Les graticiels non libres avec mention de leur limitation : Ces logiciels comprennent des limitations particulières, indiquées entre parenthèses, en plus de posséder les limitations habituelles du logiciel propriétaire (comme par exemple AVG antivirus )
- **Les graticiels libres** : Il n'y a pratiquement aucune limitation de ces logiciels et peuvent être utiliser avec toutes les fonctionnalités proposées (comme GIMP, logiciel de traitement de l'image, par exemple)

### . Les Sharewares :

**Un partagiciel** (shareware en anglais) est un logiciel propriétaire, protégé par le droit d'auteur, qui peut être utilisé gratuitement durant une certaine période ou un certain nombre d'utilisations. Après cette période de gratuité, l'utilisateur doit rétribuer l'auteur s'il veut continuer à utiliser le logiciel. Durant la période d'utilisation gratuite, il est possible que certaines fonctions du logiciel ne soient pas disponibles.

### 2. Quelques sites de téléchargement intéressants

01.net : <u>http://www.01net.com/telecharger/</u> Gratuiciel.com : <u>http://www.gratuiciel.com/</u> Clubic : <u>http://www.clubic.com/telecharger/windows/</u>

# 3. Comment télécharger un fichier ?

Avec le Web, le téléchargement (ou download) de fichiers se résume à un simple clic de souris. En général, le téléchargement fait référence à la méthode par laquelle vous accédez aux informations numériques d'un ordinateur distant. Aujourd'hui, presque tout ce que vous faites sur le Web est une forme de téléchargement.

Pour télécharger un freeware ou un fichier sur un site de téléchargement :

- Créez, avant toute chose, un dossier « Fichiers téléchargés » sur votre disque dur, par exemple dans « Mes documents », vous pourrez télécharger le fichier dans ce dossier vide et décompressez-le à cet endroit. Ceci vous permet de garder une trace des fichiers libérés du fichier compressé. Vous ne pouvez savoir à l'avance combien de fichiers sont contenus dans un fichier compressé.
- Ensuite à l'aide du bouton droit de la souris sur le lien du fichier à télécharger généralement nommé « Télécharger » ou « download », sélectionner Enregistrer la cible sous dans le menu.
- Sélectionner le dossier créé précédemment pour y insérer votre fichier puis cliquez sur le bouton **« enregistrer »**

Dans la majorité des cas avec les logiciels, les fichiers que vous téléchargez sont **compressés**. Il peut s'agir de fichiers individuels ou de groupes de fichiers qui ont été compressés en un seul fichier pour réduire le temps de téléchargement et l'espace disque nécessaire. Si les fichiers que vous téléchargez ont été compressés, **vous devez disposer d'un utilitaire pour les décompresser**.

Ceci n'est pas nécessaire avec les fichiers **.exe** (DOS/Windows) qui sont auto extractibles. Ces fichiers ne requièrent pas de logiciel distinct pour s'exécuter.

### 4. Décompression des fichiers compressés

Afin de visualiser les fichiers compressés, un **programme de décompression** compatible est nécessaire pour lire les codes et les reconvertir dans leur forme d'origine.

Les fichiers compressés les plus courants portent une extension **.zip**. Ces **extensions** représentent des formats de compression standard pour PC. Il peut s'agir d'un seul fichier ou d'un ensemble de fichiers qui ont été regroupés en une seule **archive**.

**Pour décompresser un fichier .zip**, utilisez un utilitaire tel que WinZip ou PkunZip, tous deux disponibles sur Internet (sur 01.net par exemple).

# C) TRADUIRE EN LIGNE DES DOCUMENTS TEXTE

Certains sites proposent une traduction de texte ou de page Web réalisée sans l'intervention de traducteurs mais par le biais d'une technologie de pointe. La traduction automatique est aussi appelée "traduction logicielle".

Toutefois, il est bon de savoir que ces logiciels actuels, même les plus perfectionnés, ne peuvent maîtriser une langue aussi bien qu'une personne de langue maternelle ou posséder les compétences d'un traducteur professionnel. La traduction automatique est un domaine extrêmement complexe, car la signification des mots dépend du contexte dans lequel ils sont utilisés.

# 1. Sites Internet vous proposant un service de traduction pour un texte

**. Reverso\_:** <u>http://www.reverso.net/text\_translation.asp?lang=FR</u> Ce traducteur en ligne gratuit est limité à la traduction de textes courts

. Yahoo : http://fr.babelfish.yahoo.com/ Traduction gratuite jusqu'à 150 mots

**. La traductrice** : <u>http://www.la-traductrice.com/</u> Moteur de traduction se servant de plusieurs sites de traduction en ligne

. Google : <u>http://www.google.fr/language\_tools</u>

# 2. Sites Internet vous proposant un service de traduction pour une page web

**. Lexilogos :** <u>http://www.lexilogos.com/traduction\_page.htm</u> La traduction est approximative : c'est une aide de base qui nécessitera de corriger le résultat

. Yahoo : <a href="http://fr.babelfish.yahoo.com/">http://fr.babelfish.yahoo.com/</a>

**. La traductrice** : <u>http://www.la-traductrice.com/</u> Moteur de traduction se servant de plusieurs sites de traduction en ligne

. Google : <u>http://www.google.fr/language\_tools</u>